## 🔎 CAS3.0升级到5.0版本由于CVK主机使用LVM模式安装导致启动失败问题

**蒋立明** 2018-06-21 发表

| 组网及说明                                                                                                    |
|----------------------------------------------------------------------------------------------------|
| 无                                                                                                    |
| 问题描述                                                                                                    |
| 某局点因业务需要,将CAS E0306H06升级版本到E0509。升级完成后,在重启服务器过程中异常,<br>提示"check rootdelay= (did the system wait long enough?) -Check root=(did the system wait for th<br>e right device) -Missing modules (cat /proc/modules;ls /dev)ALERT! /dev/mapper/cvknode5-root does<br>not exist.Dropping to a shell!) ",长时间卡在这里,无法进入正常的蓝色XSconsole界面。                                                                                                    |
| [ 0.077054] [Firmware Bug]: the BIOS has corrupted hw-PMU resources<br>is 330)<br>[ 1.383008] Error parsing PCC subspaces from PCCT<br>Gave up waiting for root device. Common problems:<br>- Boot args (cat /proc/cmdline)<br>- Check rootdelay= (did the system wait long enough?)<br>- Check root= (did the system wait for the right device?)<br>- Missing modules (cat /proc/modules; ls /dev)<br>ALERT! /dev/mapper/cvknode5-root does not exist. Dropping to a shell!<br>BusyBox v1.18.5 (Ubuntu 1:1.18.5-1ubuntu4) built-in shell (ash)<br>Enter 'help' for a list of built-in commands.<br>(initramfs) |
| 过程分析                                                                                                    |
| 从告警提示"/dev/mapper/cvknode5-root does not exist"可以确认现场部署CVK主机时是使用LVM模式<br>安装的(非推荐的安装方式)。该模式下在CAS3.0升级到5.0过程中,由于LVM卷的兼容性问题,故<br>导致在升级后无法正确识别到本地硬盘的系统分区。                                                                                                    |
| 解决方法                                                                                                    |
| 步骤1:挂载CAS安装镜像,重启服务器,从ISO光驱引导,进入正常的安装CAS操作流程。选择网卡,输入IP地址、网关、主机名等信息后,进入选择系统分区操作界面。(停留在此界面,不要点任何选项)                                                                                                    |
| The installer can guide you throw in the installer can guide you throw in the tettor disks of the schemes) or, if you prefer, you will be used a chance later to reference content of the results.<br>If you choose guided partitioning for an entire disk, you will next be asked which disk should be used.<br>Partitioning method:<br>Buided - reuse partition, LVM VG cvknode5, LV root<br>Guided - use entire disk<br>Guided - use entire disk                                                                                                    |
| Guided – use the largest continuous free space<br>Guided – use entire disk and set up LVM<br>Guided – use entire disk and set up encrypted LVM<br>Manual                                                                                                    |

<Go Back>

步骤2:按键盘"Alt+F2"进入CVK主机后台,执行如下命令步骤。

- 1) vgchange -ay
- 2) blkid查看挂载点信息
- 3) mount /dev/mapper/cvknode5-root /mnt (根据实际情况填写)

4) mount /dev/sda2 /mnt/boot (根据实际情况填写,由于Legacy和UEFI模式安装的不同,有可能出现/ dev/sda1和/dev/sda2两种情况)

- 5) chroot /mnt
- 6) bash
- 7) vi etc/lvm/lvm.conf (编辑lvm配置文件)

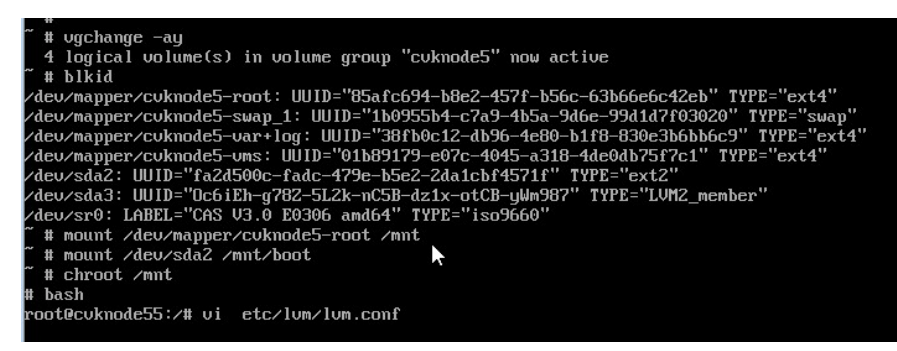

步骤3:修改/etc/lvm/lvm.conf配置文件,具体修改内容见如下图。 修改前:

| <pre># By default we accept every block device:<br/>filter = [ "r/block/", "r/disk/", "r/sd.*[1-9].*\$/", "a/.*/" ]</pre> |      |
|----------------------------------------------------------------------------------------------------|------|
| <pre># Exclude the cdrom drive # filter = [ "rl/dev/cdroml" ]</pre>                                                       | 53,5 |
|                                                                                                    |      |

修改后:

|   | # Bu default we accent evenu block device:                        |       |
|---|-------------------------------------------------------------------|-------|
|   | filter = $["a/.*/"]$                                              |       |
|   | # filter = [ "r/block/", "r/disk/", "r/sd.*[1-9].*\$/", "a/.*/" ] |       |
|   | # Exclude the carum arive                                         |       |
|   | # filter = [ "rl/deu/cdroml" ]                                    |       |
| - | INSERT                                                            | 54,25 |

步骤4:执行"update-initramfs -u"命令永久生效配置。

root@cvKnode55:/# update-initramfs -u update-initramfs: Generating /boot/initrd.img-4.1.0-generic root@cvknode55:/#

步骤5:两次exit退出当前路径后,重启服务器即可恢复正常。

update-initramfs: Generating /boot/initrd.img-4.1.0-generic root@cuknode55:/# exit exit # exit ~ # reboot